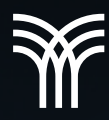

# OPCIÓN TABLA COMO HERRAMIENTA PARA ORGANIZAR Y PRESENTAR INFORMACIÓN.

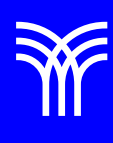

## Opción tabla como herramienta para organizar y presentar información.

Para que un documento de Word se vea atractivo y dinámico, muchas veces es necesario insertar la información utilizando elementos visuales. Por ello, Word ofrece diferentes opciones para insertar tablas e ilustraciones para organizar la información de manera gráfica, además, permite vincularla con otro documento o página web, así como importar información de otro tipo de archivo al documento en el que estés trabajando. A continuación, se detalla cómo se pueden utilizar y aplicar estas herramientas dentro de un documento de Word.

Las tablas son una herramienta que se utiliza para organizar y presentar información.

Están compuestas por dos elementos: filas y columnas. Al espacio derivado de la intersección de una fila y una columna se le llama celda, esta puede variar de tamaño y puede contener diversos datos, ya sean numéricos, textuales, o visuales, como imágenes y gráficos.

Las tablas también pueden usarse dentro de un documento de texto para realizar cálculos, o bien, para presentar información de manera clasificada.

Para crear una tabla en Word accede al menú Insertar y haz clic en Tablas, se desplegará un submenú que mostrará cinco posibles opciones:

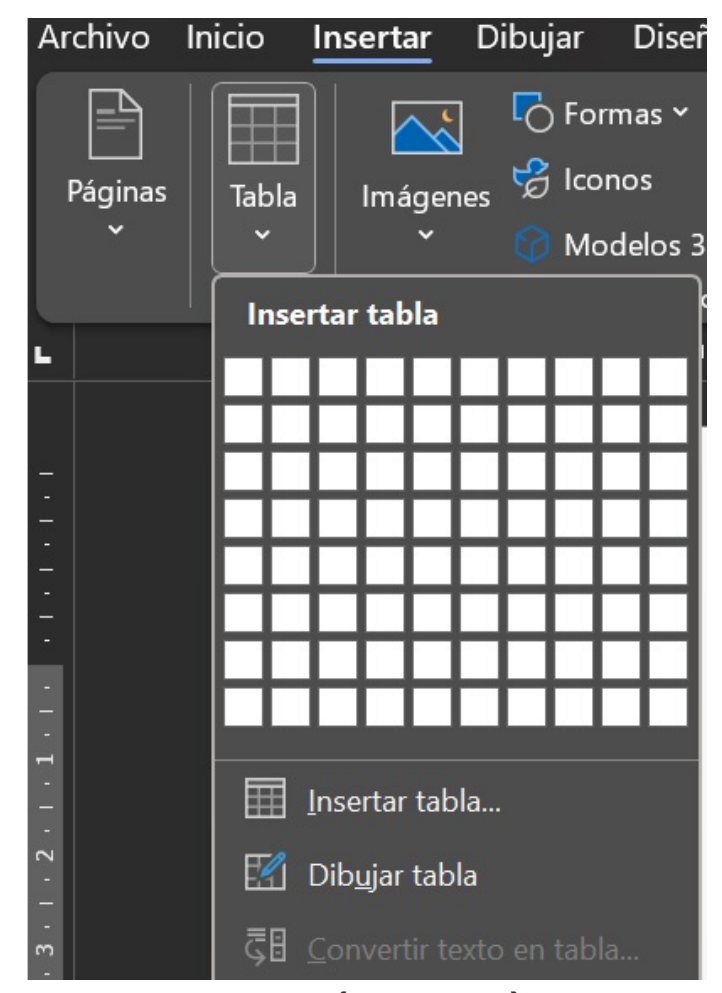

 Insertar tabla (cuadrícula): con esta opción puedes seleccionar de manera gráfica, a través del puntero, el número de filas y columnas que contendrá la tabla.

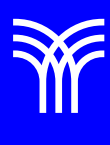

| Archivo li   | nicio <mark>I</mark> | nsertar     | Dibujar    | Disei                   |
|--------------|----------------------|-------------|------------|-------------------------|
| Páginas<br>V | Tabla                | Imáger<br>v | nes 🤔 Icon | mas ~<br>nos<br>delos 3 |
| Tabla de 3x4 |                      |             |            |                         |
|              |                      |             |            |                         |
|              |                      |             | HH         |                         |
|              | ╟─┼─┼                |             | ┝┼┼┤       |                         |
| -            | ╟─╁─┼                |             | ┝┼┼┤       | -+-1                    |
| -            |                      |             | ┝╋╋╋       | ++                      |
|              |                      |             |            | +                       |
| -            |                      |             |            |                         |

 Insertar tabla: al seleccionar esta opción se desplegará una ventana de submenú que permite elegir el número de filas y columnas que tendrá la tabla, así como el ancho de la columna o el contenido de la ventana.. También puede recordar las dimensiones establecidas, por si deseas crear una tabla nueva con las mismas

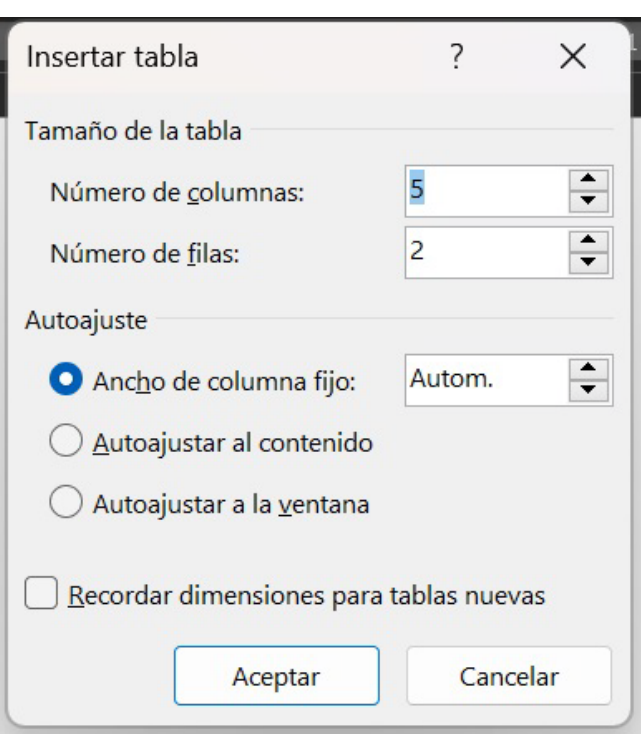

3. **Dibujar tabla**: esta opción permite dibujar una tabla utilizando líneas verticales y horizontales para crear las filas y columnas.

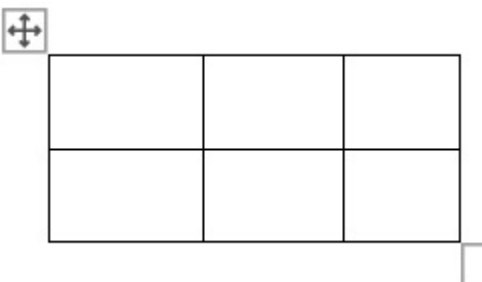

 Hoja de cálculo de Excel: esta opción permite insertar una tabla con el formato de Microsoft Excel.

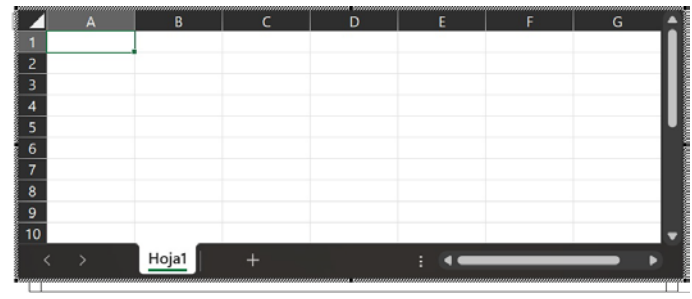

 Tablas rápidas: esta opción permite insertar plantillas de tablas con un formato predeterminado.

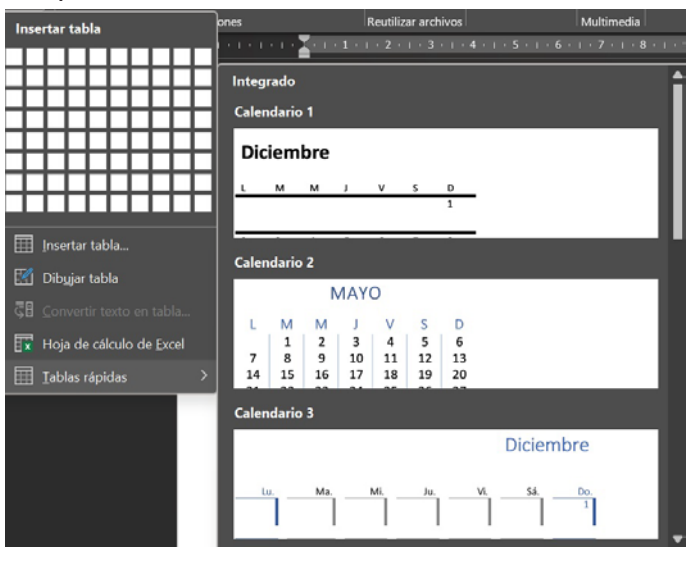

Una vez que la tabla ha sido creada e insertada en el documento, puedes editarla con diversas opciones, ya sea insertando columnas (y filas) o eliminándolas. Además, puedes

cambiar el ancho de las filas y columnas de la tabla, establecer bordes y sombreado, alinear el texto, cambiar el tamaño o diseño de la tabla, e insertar texto o números.

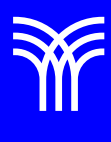

#### Insertar filas y columnas

Para insertar una fila o columna haz clic derecho en la tabla, en el lugar donde quieras insertar la fila o columna. Se abrirá un submenú donde debes seleccionar la opción Insertar que, a su vez, desplegará las siguientes opciones:

| P    | <u>B</u> uscar              |                                             |
|------|-----------------------------|---------------------------------------------|
|      | Sin <u>ó</u> nimos          |                                             |
| A')) | <u>L</u> eer en voz alta    |                                             |
| a a  | Trad <u>u</u> cir           |                                             |
|      | Insertar >                  | 🚮 Insertar col <u>u</u> mnas a la izquierda |
|      | <u>E</u> liminar celdas     | 🔢 Insertar columnas a la derec <u>h</u> a   |
|      | Di <u>v</u> idir celdas     | Insertar filas encima                       |
|      | Estilos de <u>b</u> orde    | I <u>n</u> sertar filas debajo              |
| J₽   | <u>D</u> irección del texto | 🖽 Ins <u>e</u> rtar celdas                  |
| R    | Propiedades de tabla        |                                             |

#### Eliminar celdas, filas y columnas

Para eliminar una celda debes situarte en la que desees eliminar y hacer clic derecho; se abrirá un submenú en el debes elegir la opción Eliminar celdas. Esta, a su vez, desplegará las siguientes opciones:

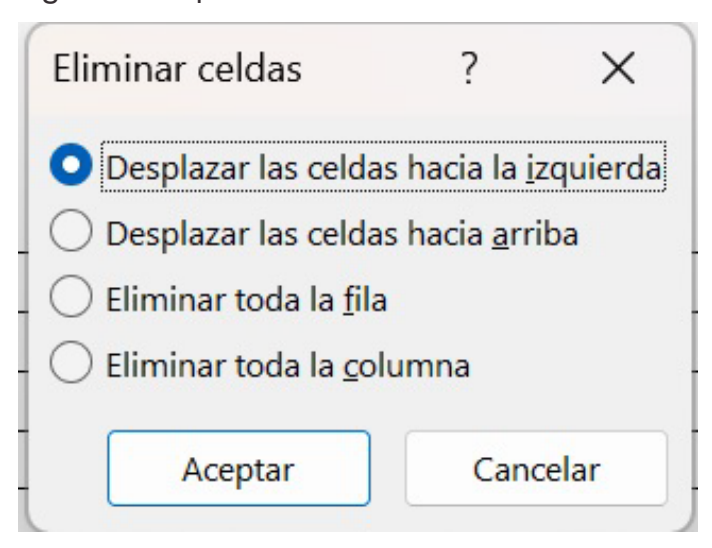

Para eliminar una fila o columna debes seleccionar la fila o columna que desees eliminar y posteriormente hacer clic derecho. Se desplegará un submenú en el debes elegir la opción Eliminar fila o Eliminar columna, según sea el caso.

También puedes encontrar las opciones de eliminación por medio de la pestaña disposición, opción Eliminar, la cual desplegará las siguientes opciones:

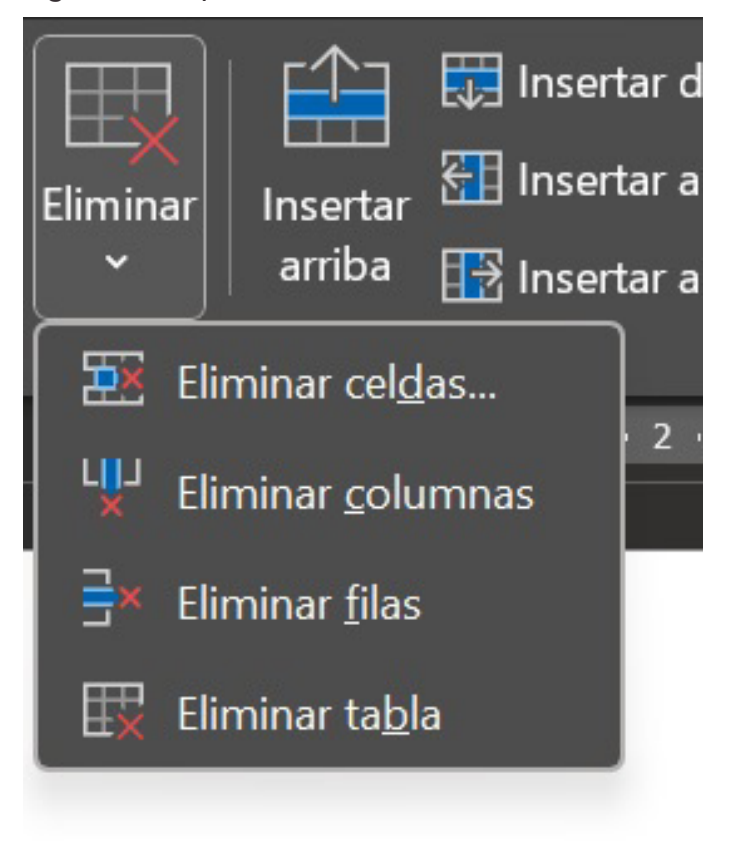

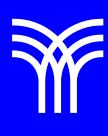

### Referencias bibliográficas

 Peña, R., Yescas, L., Amaya, P., y Sánchez, J. (2019). Office 2019 vs 365 - Guía completa paso a paso. México: Alfaomega, Altaria. ISBN: 978-607-538-444-3 ISBN eBook: 9786075384467